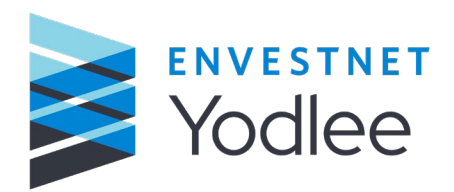

# Envestnet | Yodlee My Yodlee January 2021 Release Notes

2021 Q1

**Envestnet | Yodlee Confidential** 

# Contents

| 1 | Introduction            | 3 |
|---|-------------------------|---|
| 2 | Service Requests        | 3 |
| 3 | Service Request History | 4 |
| 4 | Search Indictors        | 4 |
| 5 | Search Parameters       | 5 |
| 6 | Date Format             | 5 |

INNOVATION APPLIED<sup>TM</sup>

© 2021 Envestnet | Yodlee™ All rights reserved. Technology protected by one or more U.S. Patents or Patents Pending. Use subject to license terms. May include materials developed by third parties. Yodlee and the Yodlee Logo are trademarks or registered trademarks of Envestnet | Yodlee in the U.S. and other countries. All other trademarks mentioned in this document or Website are the property of their respective owners.

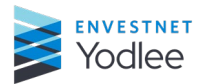

# **1** Introduction

The My Yodlee release notes introduces you to the new features or the enhancements made in January 2021. The following are the new features/enhancements:

# **2 Service Requests**

On the **Service request** details page the following enhancements have been done:

- **Status** The existing **Status** field has been enhanced to display the service request (SR) status. For example, Open, Pending, Resolved, or Closed.
- **Assigned to** The **Assigned to** field is newly introduced that displays to whom the SR is assigned. For example, to you (your organization) or to Yodlee.
- **Internal note** –The existing internal note functionality has been enhanced to a toggle switch. Users can add private comments in the **Internal note** box that are only visible to their respective organization by using the toggle option.
- Send back to Yodlee/Add comment drop down Enhancements have been introduced in the way a service request is updated and moved between your organization and Yodlee.

To make updates to a service request without changing the status and moving it to Yodlee, the status comments can be added to the description field in the worklog of the service request. Selecting **Add Comment** will add the inputs to the service request without changing the status.

**Note:** By default, comments are visible to both your organization and Yodlee. Use the **Internal note** toggle to add internal-only comments to a service request that cannot be seen by Yodlee.

To change the status of a service request, choose the desired action from the dropdown menu. For example, if a service request is assigned to your organization and you want to reassign the ticket back to Yodlee, select **Send back to Yodlee** from the dropdown menu to move the ticket back to Yodlee' s queue.

**Note:** The list of available actions in the drop-down menu will change dynamically based on the current status of the ticket.

The available options are:

- Add comment No status change
- Send Back to Yodlee Reassign the ticket to Yodlee
- o Mark as Resolved
- Close Service Request

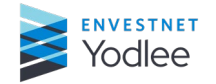

#### **3 Service Request History**

The **Service request** button with a yellow indicator is a new feature on the **Customer Details** page.

The **Service request** button allows a user to quickly view service request information for a specific user. The yellow indicator on the **Service request** button displays the number of active service requests for a user. Active service requests are service requests that are not closed.

Clicking the **Service requests** button displays a drop-down menu with the following two options:

- Active Selecting Active displays all active service requests for a user.
- All Selecting All displays all service requests for a user including closed service requests.

#### 4 Search Indictors

The newly introduced **Search Indicators** allows the user to view a search/filter applied to a specific column at the top of the page. If multiple searches/filters have been used, the user can view all the active search/filter indicators.

A specific search/filter indicator can be cleared individually by clicking on the **X** next to the specific search/filter. All search/filter indicators can be cleared simultaneously by clicking

| Priority © T<br>P3<br>P3<br>P3 |
|--------------------------------|
| P3<br>P3<br>P3                 |
| P3<br>P3                       |
| P3                             |
|                                |
| PJ                             |
| P3                             |
| P3                             |
|                                |

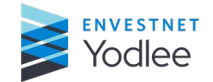

# **5** Search Parameters

When a user uses a specific search parameter, the most recently used search parameter will remain sticky until it is changed in the following scenarios:

- Creating a service request
- Performing an Advanced Search
- Searching for a Customer

# 6 Date Format

For easy sorting and filtering within CSV/Excel file, the date format in the exported CSV/Excel file has been enhanced to render as **MM/DD/YY h:mm**.

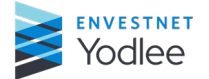